# Instalační příručka

pro NAS servery řady AS7112RDX/AS7116RDX

Ver. 3.4.0221(2020-2-21)

## Obsah

| Notices                                        |
|------------------------------------------------|
| Safety Precautions 4                           |
| 1. Obsah balení                                |
| 2. Volitelný Příslušenství                     |
| 3. Instalace hardwaru7                         |
| Nástroje potřebné pro instalaci pevného disku7 |
| Instalace pevných disků7                       |
| Instalace přídavné paměti9                     |
| Instalace jednotek M.212                       |
| Napájení, připojení a první zapnutí15          |
| Instalace rozšiřující karty16                  |
| Instalace Rail Kit17                           |
| Vyměňte nefunkční PSU                          |
| 4. Instalace softwaru                          |
| Stáhnout Instalace Centra21                    |
| Webová instalace                               |
| Instalace použitím mobilního zařízení23        |
| Vypíná se váš NAS                              |
| 5.Příloha                                      |
| LED Indikátory                                 |
| Pohled zezadu                                  |
| Řešení problémů                                |

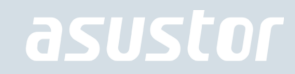

## **Notices**

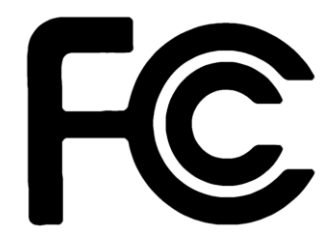

#### Federal Communications Commission Statement

This device complies with FCC Rules Part 15. Operation is subject to the following two conditions:

- This device may not cause harmful interference.
- This device must accept any interference received, including interference that may cause undesired operation.

This equipment has been tested and found to comply with the limits for a class B digital device, pursuant to Part 15 of the Federal Communications Commission (FCC) rules. These limits are designed to provide reasonable protection against harmful interference in a residential installation. This equipment generates, uses, and can radiate radio frequency energy and, if not installed and used in accordance with the instructions, may cause harmful interference to radio communications. However, there is no guarantee that interference will not occur in a particular installation. If this equipment does cause harmful interference to radio or television reception, which can be determined by turning the equipment off and on, the user is encouraged to try to correct the interference by one or more of the following measures:

- Reorient or relocate the receiving antenna.
- Increase the separation between the equipment and receiver.
- Connect the equipment into an outlet on a circuit different from that to which the receiver is connected.
- Consult the dealer or an experienced radio/TV technician for help.

Changes or modifications not expressly approved by the party responsible for compliance could void the user's authority to operate the equipment.

**CE Mark Warning** 

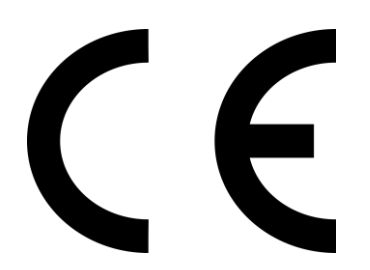

#### CE marking for devices without wireless LAN/Bluetooth

The shipped version of this device complies with the requirements of the EEC directives 2004/108/EC "Electromagnetic compatibility" and IEC60950-1:2005 (2nd Edition)+A1:2009 "Information technology equipment-Safety "."

## **Safety Precautions**

The following safety precautions will increase the life of the NAS. Follow all precautions and instructions.

#### **Electrical Safety**

Unplug this product from the power source before cleaning.

Use only the bundled power adapter. Using other power adapters may damage your device.

Ensure that you plug the power adapter to the correct power input rating. Check the label on the power adapter for the power rating.

#### **Operation Safety**

- DO NOT place this product in a location where it may get wet.
- Place this product on a flat and stable surface.
- → Use this product in environments with an ambient temperature between 0°C and 40°C.
- DO NOT block the air vents on the case of this product. Always provide proper ventilation for this product.
- DO NOT insert any object or spill liquid into the air vents. If you encounter technical problems with this product, contact a qualified service technician or your retailer. DO NOT attempt to repair this product yourself.

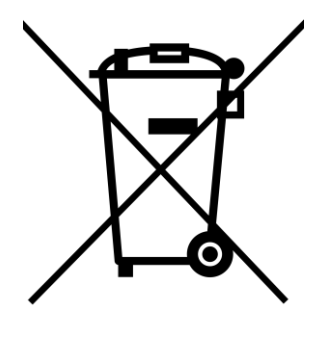

# DO NOT throw this product in municipal waste.

This product has been designed to enable proper reuse of parts and recycling. This symbol of the crossed out wheeled bin indicates that the product (electrical and electronic equipment) should not be placed in municipal waste. Check local regulations for disposal of electronic products.

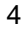

# 1. Obsah balení

#### Aplikovaný vzor: AS7112RDX, AS7116RDX

| Model                | AS7112RDX | AS7116RDX |
|----------------------|-----------|-----------|
| Kabel k adaptéru     | x2        | x2        |
| RJ45 Network kabel   | x4        | x4        |
| Šroubky pro 3.5" HDD | x48       | x64       |
| Šroubky pro 2.5" HDD | x48       | x64       |
| rychlý návod         | x1        | x1        |

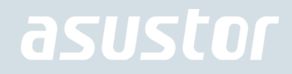

# 2. Volitelný Příslušenství

Níže uvedené položky lze zakoupit od ASUSTOR Příslušenství Store: http://shop.asustor.com

## 3. Instalace hardwaru

Všechna data uložená na discích budou smazána a nelze je obnovit. Před inicializací systému proto doporučujeme důležitá data nejprve zálohovat.

## Nástroje potřebné pro instalaci pevného disku

- Phillips head šroubovák.
- Budete potřebovat minimálně 1 pevný disk 3,5". Kompatibilita disků zde: <u>http://www.asustor.com/service/hd?id=hd</u>)

### Instalace pevných disků

1. Stiskněte tlačítko na spodní části šuplíku .

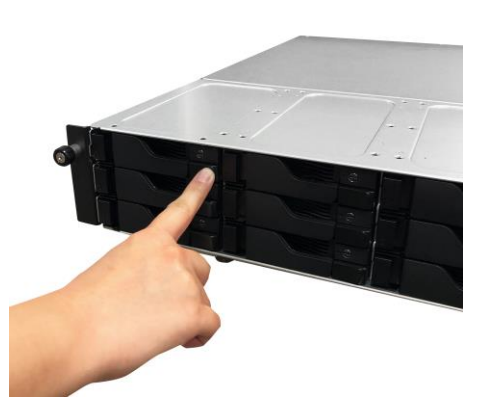

2. Vytáhněte šuplík z NAS serveru.

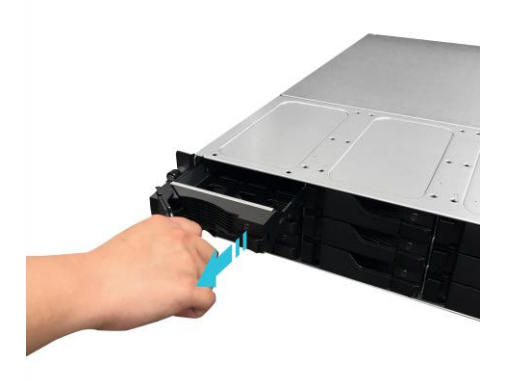

- 3. Připevněte k šuplíku pevný disk.
  - Instalace 3.5" pevného disku: Vložte pevný disk a zajistěte jej čtveřicí šroubků.

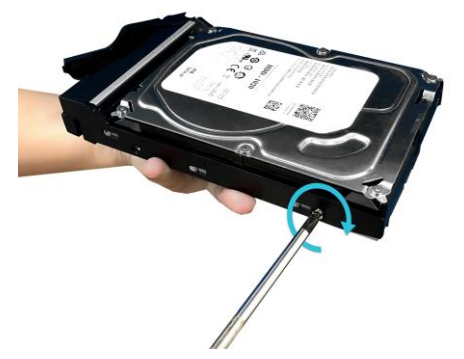

Instalace 2.5" pevného disku a SSD: Vložte pevný disk doleva dozadu a zajistěte jej čtveřicí šroubků.

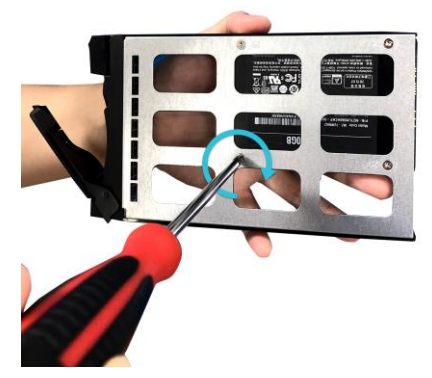

4. Zasuňte šuplík s instalovaným pevným diskem do své pozice s uvolněnou západkou. Po zasunutí zajistěte západkou, měli byste slyšet cvaknutí .

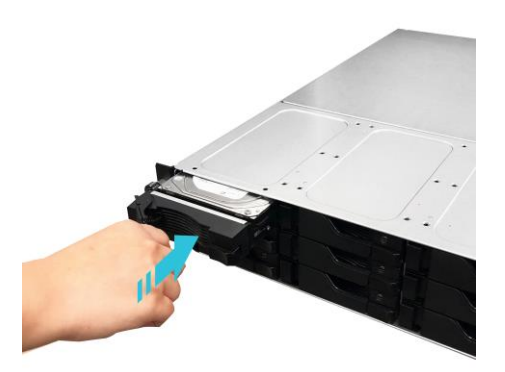

5. Jakmile je západka je bezpečný, můžete jej zamknout na místě pomocí blokování disk zásobníku. Pomocí plochého šroubováku, otočte zámek proti směru hodinových ručiček pro zamknutí západky mechanismu. Otočením západky ve směru hodinových ručiček ji odemknout.

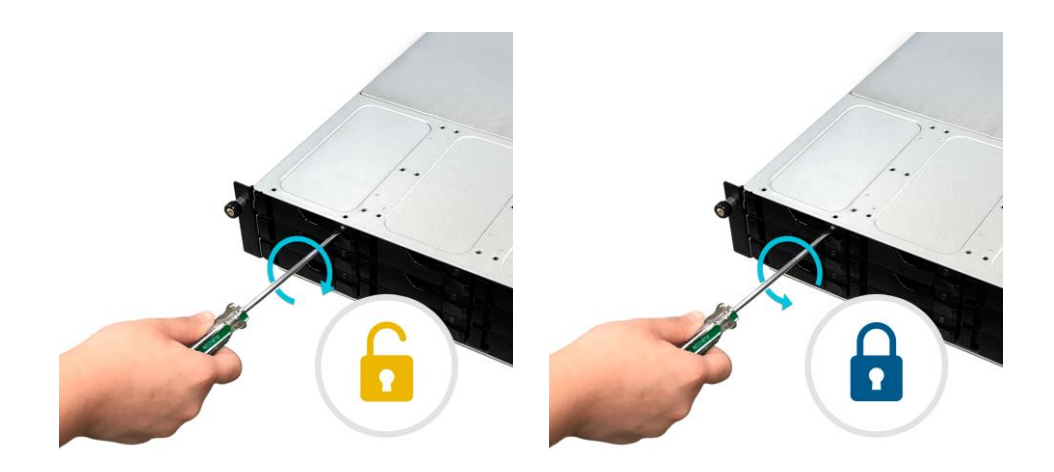

#### Instalace přídavné paměti

1. Vypněte NAS tlačítkem shutdown v ADM nebo tlačítkem na server

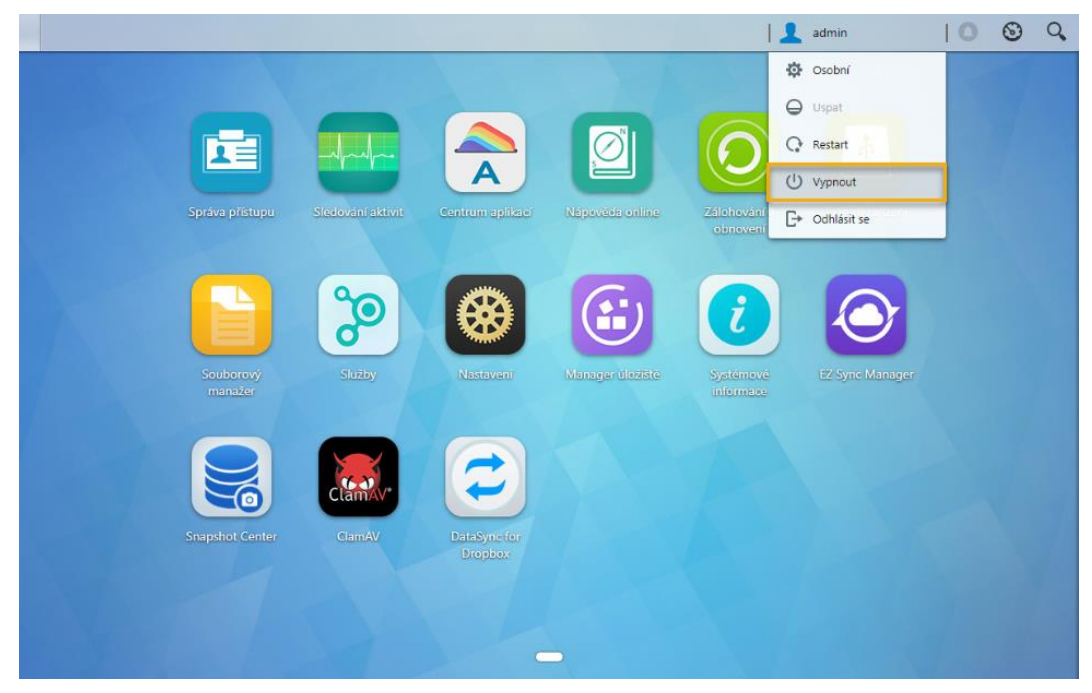

2. Odpojte všechna připojení z NASu včetně napájecího adaptéru

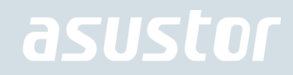

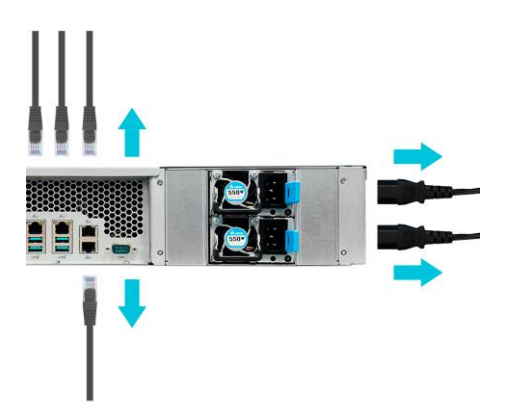

3. Ošroubujte kryt na zadní straně serveru dle obrázku

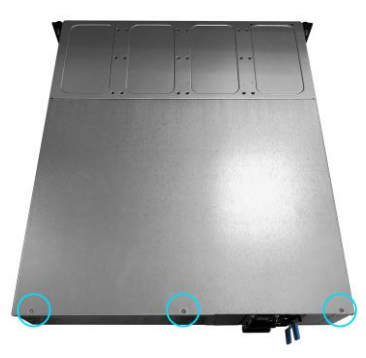

4. Vysuňte kryt směrem dozadu oběma rukama viz obrázek

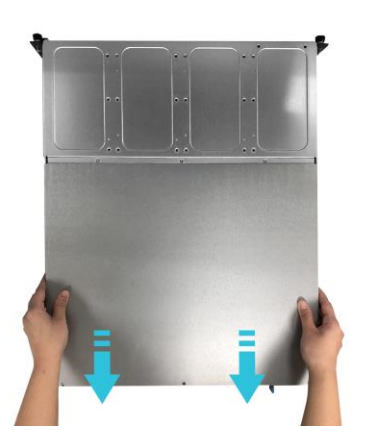

#### Instalace paměti

1. Uvolněte svorky vyhazovače tak, že je jemně vytáhnete na boky paměťového slotu.

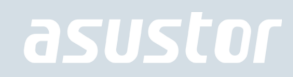

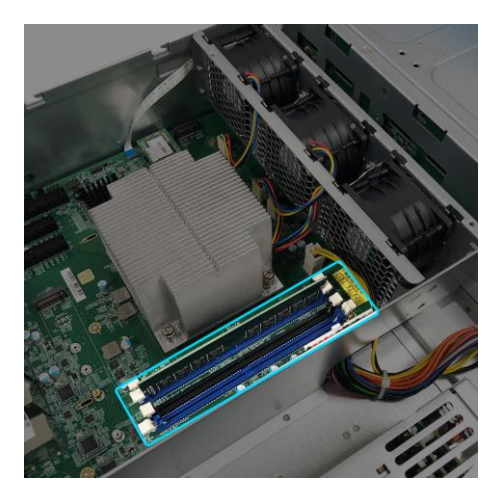

- 2. Při vkládání paměťového modulu do prázdného slotu nezapomeňte zarovnat drážky na modulu se zářezy ve slotu.
- 3. Zasuňte paměťový modul (viz obrázek) a ujistěte se, že konektory paměťového modulu jsou zcela zasunuty do slotu.

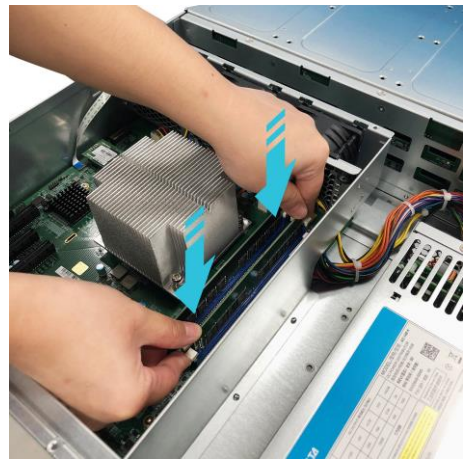

4. Pomocí dvou prstů opatrně zatlačte na paměťový modul, dokud jej nevyjímají svorky vyhazovače.

#### Výměna krytu

1. Nasaďte kryt a utáhněte tři šrouby, které byly dříve odstraněny.

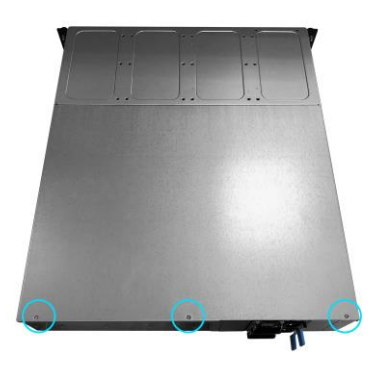

2. Znovu připojte všechny kabely včetně napájecího kabelu a poté spusťte NAS.

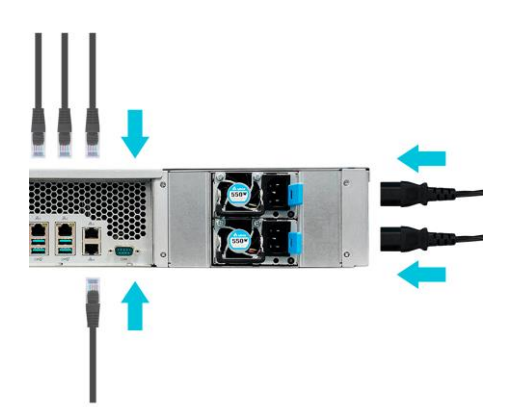

#### Instalace jednotek M.2

## M.2 Bezpečnostní opatření při instalaci

- 1. AS7112RDX a AS7116RDX poskytují dva sloty M.2 SSD. Chcete-li dosáhnout maximální kompatibility, klikněte sem a zobrazí se seznam kompatibilních disků M.2 SSD.
- 2. Pokud instalujete dva disky, ASUSTOR doporučuje, aby byly pro optimální výkon stejné.
- 3. Nemíchejte SSI PCIe NVMe a SATA AHCI ve slotech M.2, protože váš NAS nebude spuštěn s nainstalovanými oba typy jednotek.

### Potřebné díly a nástroje

Šroubovák s hlavou Phillips

### Sejmutí krytu

1. Vypněte NAS tlačítkem shutdown v ADM nebo tlačítkem na server

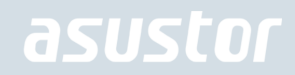

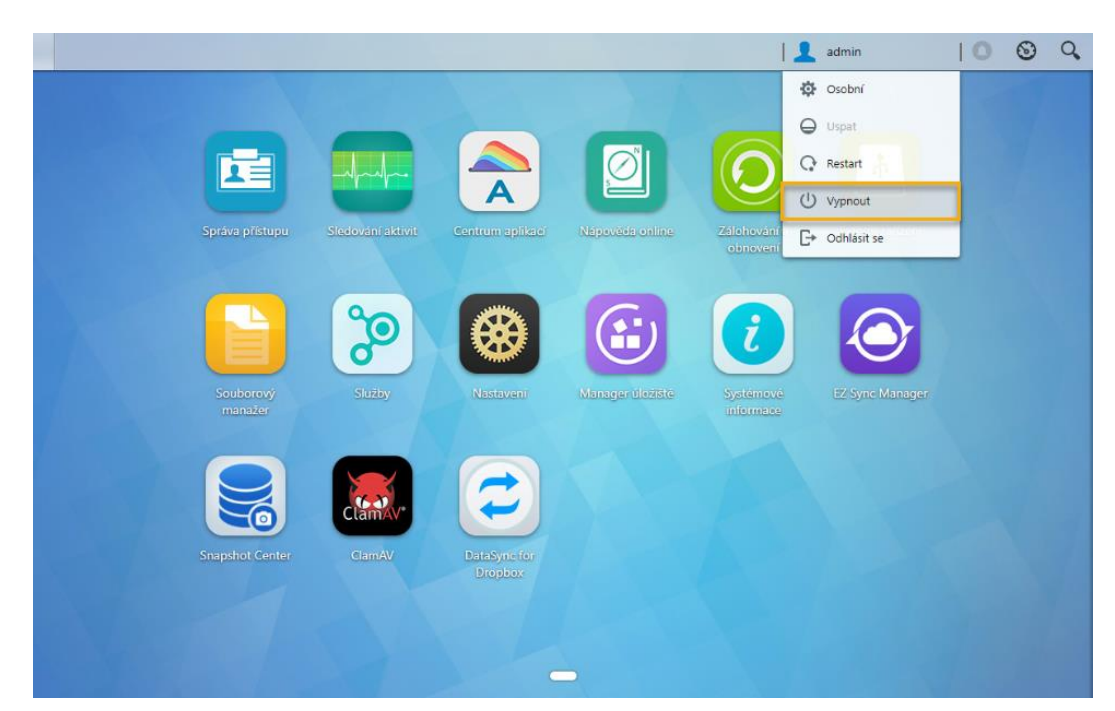

2. Odpojte všechna připojení z NASu včetně napájecího adaptéru

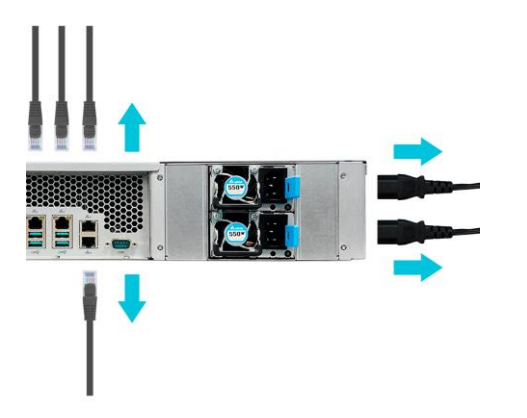

3. Ošroubujte kryt na zadní straně serveru dle obrázku

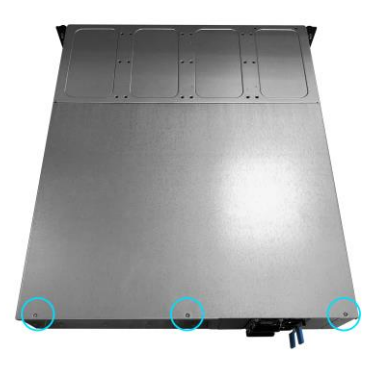

4. Vysuňte kryt směrem dozadu oběma rukama viz obrázek

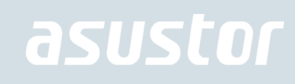

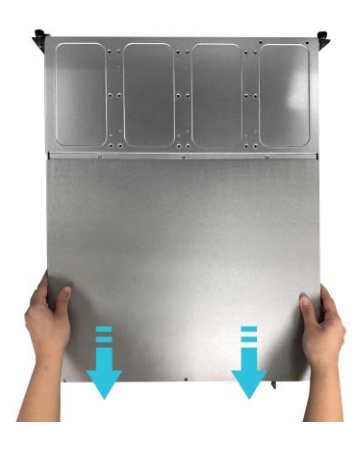

# Instalace jednotek M.2

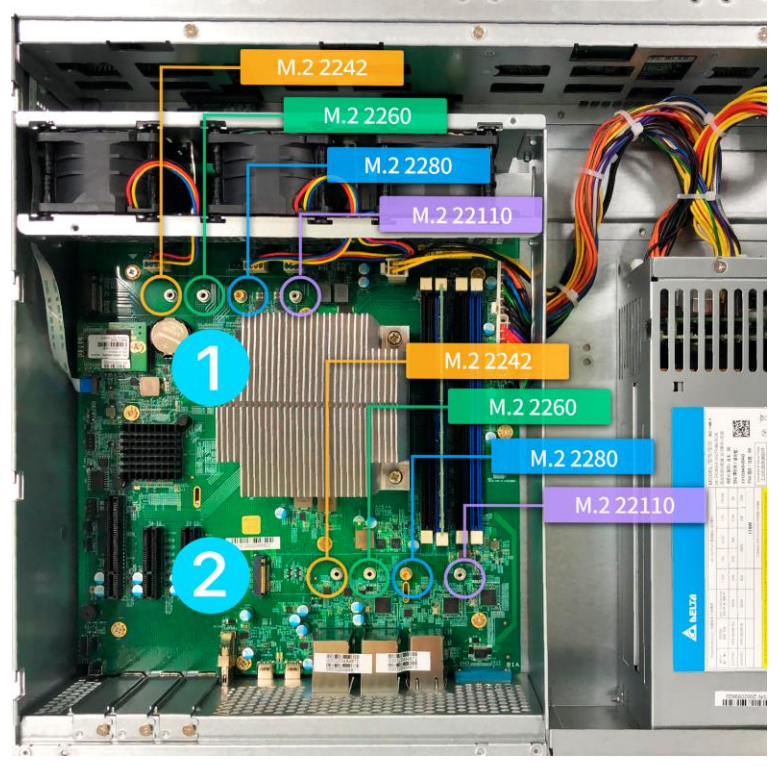

1. Vložte M.2 disk pod úhlem 45 ° a jemně zatlačte do slotu.

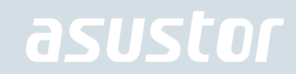

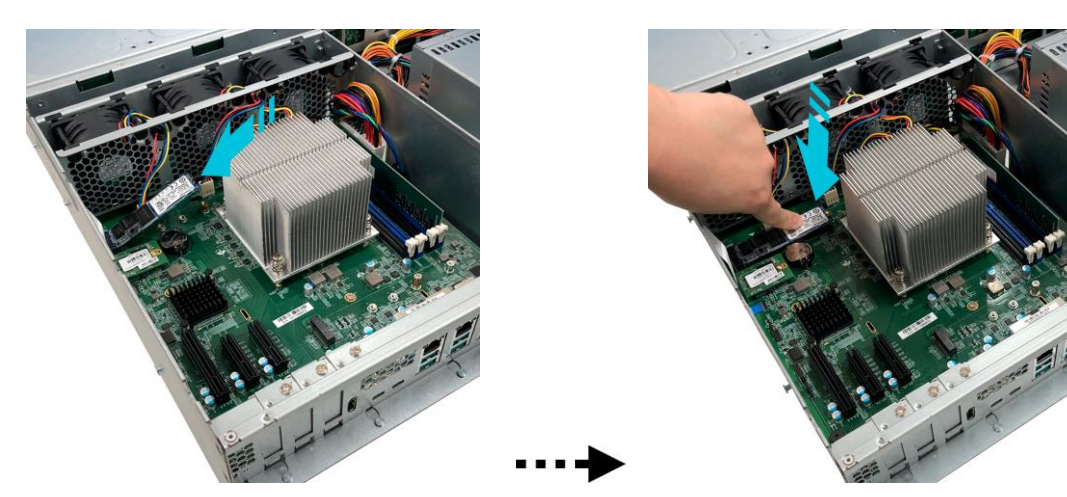

 Upravte mezeru tak, aby odpovídala délce vašeho SSD. Disk jemně zatlačte dolů, jak ukazuje šipka, tak, aby byl v jedné rovině s umístěním stojanu. Upevněte disk s přiloženým šroubem. Opakujte postup pro druhou jednotku.

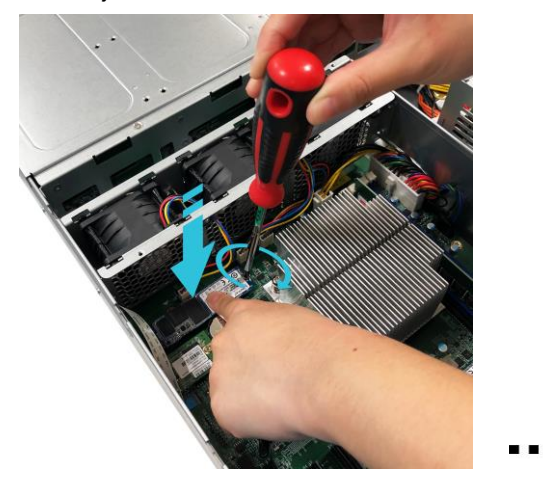

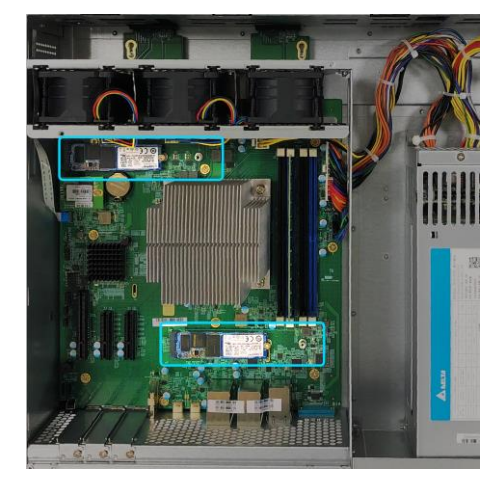

#### Napájení, připojení a první zapnutí

- 1. Zapojte napájecí adapter do elektrické sítě a druhým koncem do vstupu zdroje NAS server.
- 2. Připojte NAS server pomocí RJ-45 kabelu do místní sítě, třeba do switche nebo routeru .

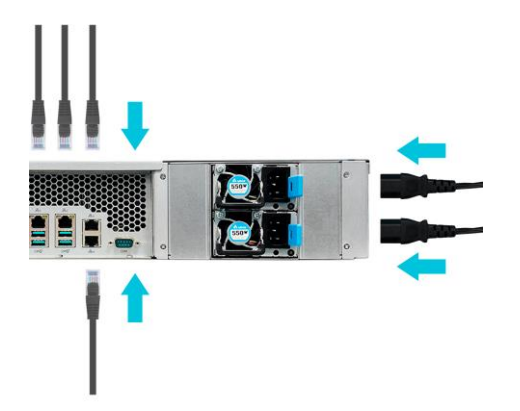

3. Poté podržte po dobu 1 – 2 sekund tlačítko Power. Za chvíli se rozsvítí modrá LED dioda, což bude značit zapnutí NAS server. Dále se aktivuje zelená LED dioda indikující běh systému.

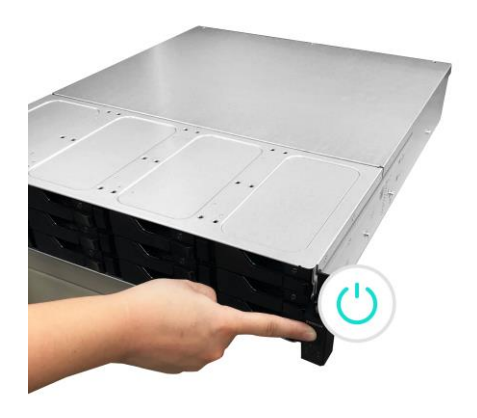

4. NAS je připraven k provozu jakmile zelená LED dioda přestane blikat a začne trvale svítit. Ve stejnou chvíli uslyšíte systémové pípnutí. Instalace pevných disků a hardwarová konfigurace je tím dokončena.

#### Instalace rozšiřující karty

1. Odšroubujte upevňovací šroub zaslepovací desky a poté odstraňte zaslepovací plech pro rozšiřující slot, který chcete použít.

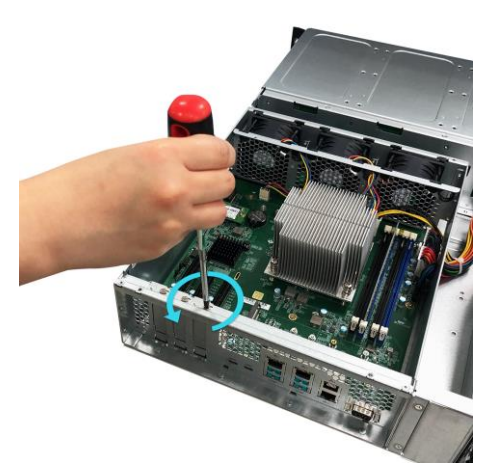

2. Opatrně vložte rozšiřující kartu do slotu a nezapomeňte zarovnat konektor na spodní straně rozšiřující karty se slotem.

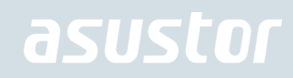

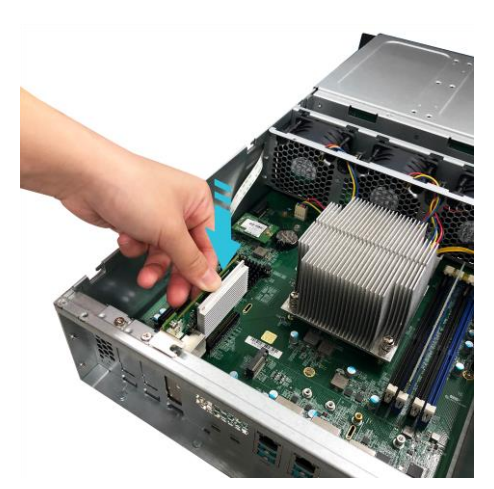

3. Pomocí dvou prstů opatrně zasuňte rozšiřující kartu na místo a poté zašroubujte pojistný šroub.

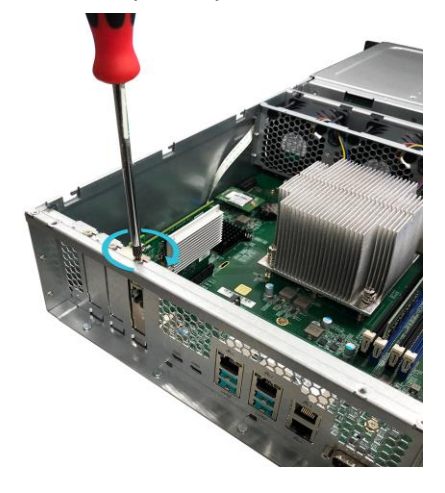

#### **Instalace Rail Kit**

1. Vyjměte obě sestavy kolejnic

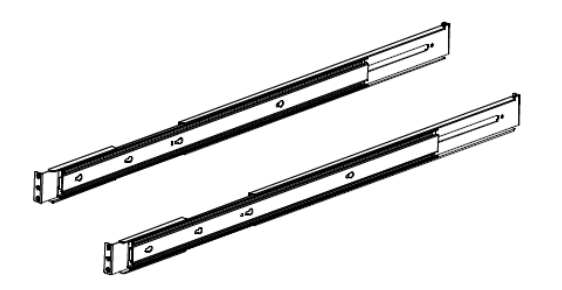

2. Úplně vytáhněte sestavu kolejnice zatažením směrem ven

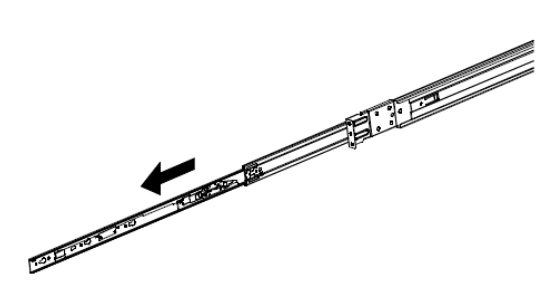

3. Zatlačte na uvolňovací jazýček a vytáhněte vnitřní kolejnici ven.

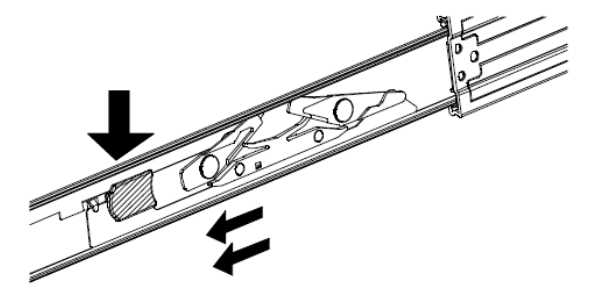

4. Oddělte vnitřní kolejnici od vnější sestavy.

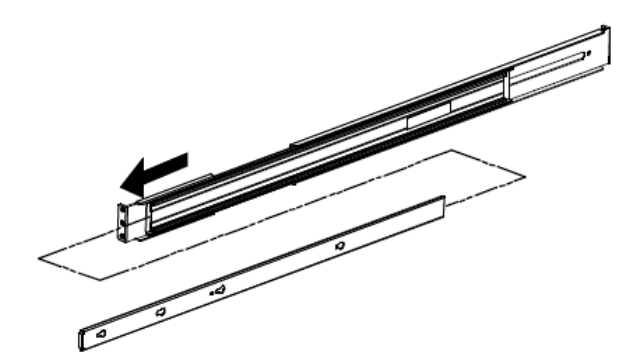

5. Vyrovnejte otvory na vnitřní kolejnici s kolíky na podvozku systému a zasuňte vnitřní kolejnici úplně dovnitř.

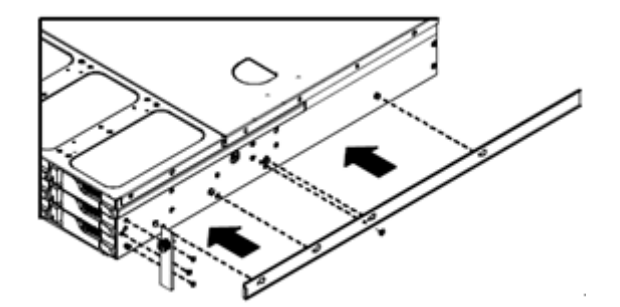

6. Namontujte vnitřní kolejnice na podvozek systému pomocí dodaných montážních šroubů.

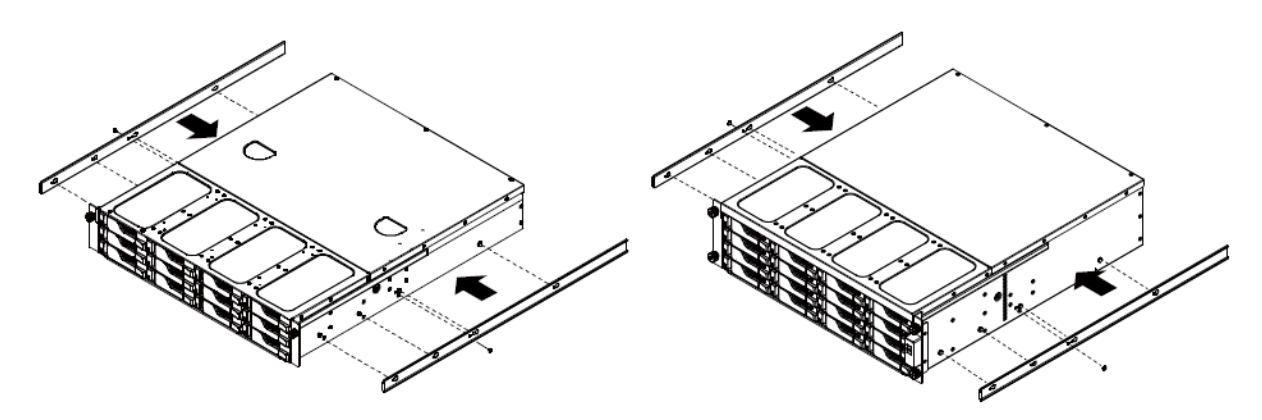

7. Namontujte sestavu vnější kolejnice do stojanu. Vezměte prosím na vědomí, že přední i zadní část sestavy vnější kolejnice bude nutné připevnit k stojanu dvěma šrouby.

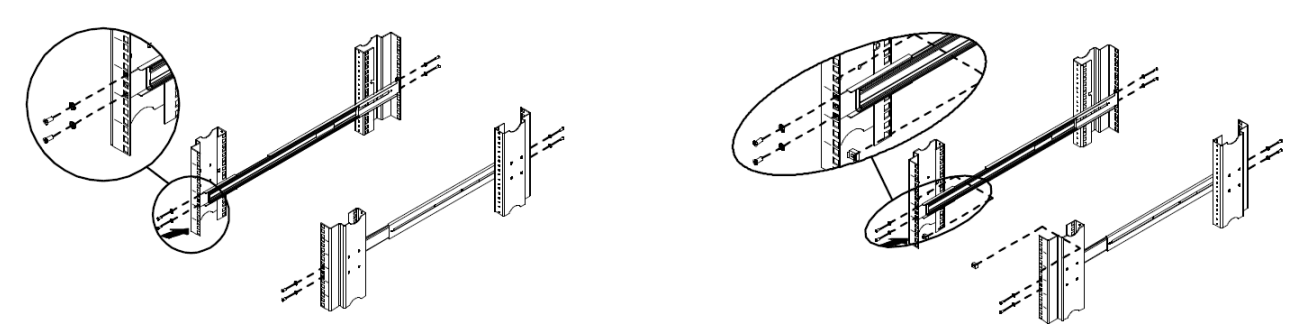

8. Zarovnejte kolejnice a zasuňte rám systému úplně do stojanu.

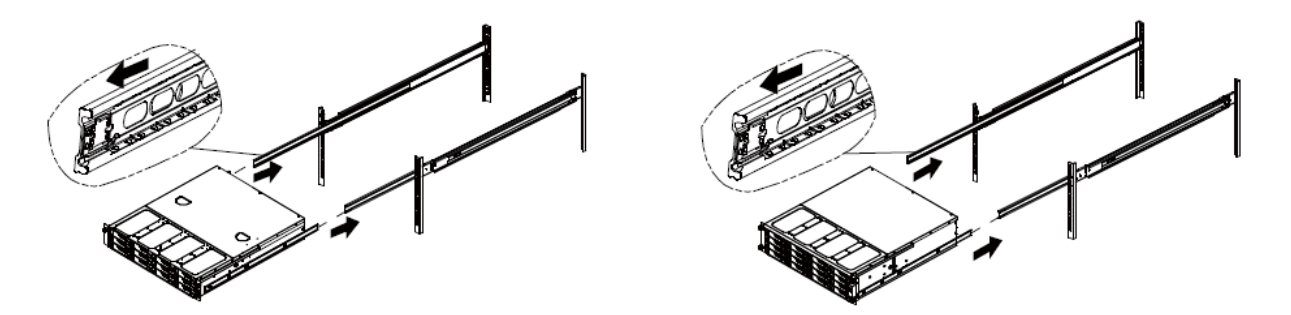

#### Vyměňte nefunkční PSU

- 1. Odpojte napájecí kabel od jednotky PSU, kterou chcete vyměnit.
- 2. Zatlačte páku jednotky PSU na zadním panelu ve vyznačeném směru.
- 3. Vytáhněte napájecí zdroj ze zařízení NAS.

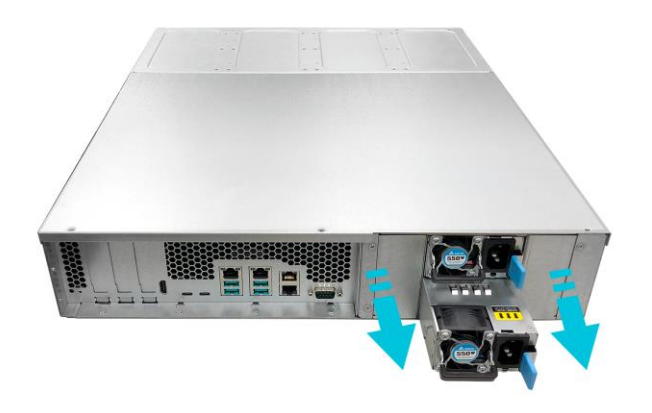

4. Připravte novou jednotku PSU a zatlačte ji zpět do slotu, dokud neuslyšíte cvaknutí.

## 4. Instalace softwaru

Pozn: Před instalací se ujistěte, že mate poslední verzi firmware ADM. http://www.asustor.cz

#### Stáhnout Instalace Centra

### Windows uživatelé

1. Instalace proběhne automaticky. Po jejím dokončení začne utilita skenovat místní síť k nalezení NAS serveru. Ten proto musí být připojen do místní počítačové sítě.

| ACC (ASUSTOR O   | Control Center) |         |                    |                   |            |            | - 0     | ×    |
|------------------|-----------------|---------|--------------------|-------------------|------------|------------|---------|------|
| asust            | Dſ              |         |                    |                   |            |            | Čeština |      |
|                  |                 |         |                    |                   |            |            |         |      |
| $\odot$          | A               | - <     | <b>†</b>           | ി                 | ۲          |            |         |      |
| Skenovat         | Otevřít         | Připoji | it Aktualizace ADN | A Služba          | Akce       |            |         |      |
| Název            | I IP I          | Model   | Sériové číslo 🔺    | MAC adresa        | ADM verze  | Stav       | Povol   | it I |
| AS6208T-80F7     | 172.16.2.35     | AS6208T | AS16066210TM0007   | 10:bf:48:8b:80:f7 | 3.4.1.R7Q6 | Připravený |         | ^    |
| AS3202T-LEO      | 172.16.9.116    | AS3202T | AS16073204TM0003   | 10:bf:48:9b:86:99 | 3.4.3.B9R1 | Připravený |         |      |
| AS6102T-87CE-MM  | 172.16.2.24     | AS6102T | AS16076104TM0341   | 10:bf:48:8b:88:64 | 3.4.2.R932 | Připravený |         |      |
| AS6204T-88DF     | 172.16.1.121    | AS6204T | A\$16076204TM0144  | 10:bf:48:8b:88:df | 3.4.0.R7N3 | Připravený |         |      |
| AS6204R          | 172.16.10.130   | AS6204R | AS16076212RM0006   | 10:bf:48:8b:8b:bf | 2.6.2.R6L2 | Připravený |         |      |
| Surveillance     | 172.16.2.179    | AS6204R | AS16076212RM0009   | 10:bf:48:8b:8b:b8 | 2.7.3.RHQ3 | Připravený |         |      |
| AS-6212R-S       | 172.16.10.31    | AS6212R | AS16076212RM0011   | 10:bf:48:8b:8b:9b | 3.5.0.A9G1 | Připravený |         |      |
| AS4004T-Jean     | 172.16.1.62     | AS4004T | AS20180620TM0215   | 00:51:82:11:22:02 | 3.4.3.B9G1 | Připravený |         |      |
| AS5110T-5129-S   | 172.16.2.77     | AS5110T | AS25015110TM0000   | 20:14:12:10:51:2b | 3.4.2.R932 | Připravený |         |      |
| AS7008T-00r01-ri | 172.16.2.10     | AS7008T | A\$87654321TM3333  | 20:14:08:27:00:01 | 3.5.0.A9G1 | Připravený |         |      |
| AS6202T-AAA      | 172.16.2.105    | AS6202T | ASUSTORRDTEST      | 20:15:07:13:62:04 | 3.3.1.RIH2 | Připravený |         |      |
| AS-604T-vivian   | 172.16.1.109    | AS-604T | AT1207608MB0047    | 10:bf:48:89:c4:2e | 3.5.0.A9R1 | Připravený |         |      |
| AS-604T-C534     | 172.16.2.218    | AS-604T | AT1207608MB00EA    | 10:bf:48:89:c5:33 | 3.4.3.B9K1 | Připravený |         |      |

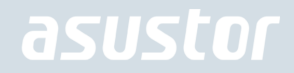

2. Vyberte ze seznamu nalezený NAS server, který chcete konfigurovat. Poté začne inicializace serveru. Postupujte dle pokynů.

|         | <image/> <image/> | f <b>itejte</b><br>nto průvodce nastav<br>cializace. Pro většinu<br>stavení. | Čeština<br>ením vás provede procesem<br>uživatelů je doporučeno výchozí<br>Nastavení jedním klikem<br>Vlastní nastavení | ~        |   |   |   |  |
|---------|-------------------|------------------------------------------------------------------------------|----------------------------------------------------------------------------------------------------|----------|---|---|---|--|
| asustor |                   |                                                                              |                                                                                                    | <b>P</b> | 6 | 삮 | Â |  |

#### Mac uživatelé

1. Po jejím dokončení začne utilita skenovat místní síť k nalezení NAS serveru. Ten proto musí být připojen do místní počítačové sítě.

|                    |               |         | Control          | Center            |             |        |     |   |
|--------------------|---------------|---------|------------------|-------------------|-------------|--------|-----|---|
| Name               | IP Address    | Model   | Serial Number ^  | MAC address       | ADM Version | Status | WOL |   |
| AS1004T-1124-rr    | 172.16.1.53   | AS1004T | AL18041004EM00FB | 20:18:11:15:11:24 | 3.4.2.R932  | Ready  |     |   |
| AS1002T-76BE       | 172.16.2.117  | AS1002T | AL18041004EM0119 | 10:BF:48:8C:76:BE | 3.4.3.BA21  | Ready  |     |   |
| MARCO4004T         | 172.16.2.196  | AS4004T | AL18054004TM00EC | 10:BF:48:8C:7D:FB | 3.4.1.R7Q6  | Ready  |     | 1 |
| AS4002T-RUDY       | 172.16.1.167  | AS4002T | AL18064004TM0021 | 10:BF:48:8C:95:DA | 3.4.2.R932  | Ready  |     | ľ |
| AS4002T-9B26       | 172.16.2.160  | AS4002T | AL18064004TM0035 | 10:8F:48:8C:9B:26 | 3.4.3.BA21  | Ready  |     |   |
| AS6404T-1400TC     | 172.16.1.3    | AS6404T | AL18076404TM0030 | 20:18:12:12:14:00 | 3.4.2.R932  | Ready  |     |   |
| AS1004T-LEO        | 172.16.2.156  | AS1004T | AL18081004EM03DF | 20:19:02:19:16:1A | 3.4.3.BA21  | Ready  |     |   |
| AS6302T-CDCF-ri    | 172.16.10.235 | AS6302T | AL18116304TM012B | 10:8F:48:8C:DC:8D | 3.3.1.BHT1  | Ready  |     |   |
| AS6404T-DD51-AA    | 172.16.3.94   | AS6404T | AL18116404TM005E | 10:8F:48:8C:DD:51 | 3.4.2.R932  | Ready  |     |   |
| AS6404T-jinnnnnnnn | 172.16.1.142  | AS6404T | AL18116404TM0064 | 10:BF:48:8C:DD:59 | 3.4.3.B9R1  | Ready  |     |   |
| ι φ                |               |         |                  |                   |             | 8      | •   |   |

2. Vyberte ze seznamu nalezený NAS server, který chcete konfigurovat. Poté začne inicializace serveru. Postupujte dle pokynů.

| Po<br>nai<br>Rud | užívá optimalizované nastavení v souladu s nastavení poč<br>nstalovaných pevných disků. (Doporučeno) | Vítejte<br>Tento průvodce nasta<br>inicializace. Pro většin<br>nastavení. | vením vás proved<br>u uživatelů je dop<br>Nastaver<br>Vlast | Čeština<br>Je procesem<br>poručeno výchozí<br>ní jedním klikem<br>ní nastavení | ~ |    |  |
|------------------|----------------------------------------------------------------------------------------------------|---------------------------------------------------------------------------|-------------------------------------------------------------|--------------------------------------------------------------------------------|---|----|--|
| acustor          |                                                                                                    |                                                                           |                                                             |                                                                                | _ | 11 |  |

#### Webová instalace

- 1. Pokud znáte IP adresu serveru, zadejte tuto IP adresu serveru do adresní řádky webového prohlížeče (např.: http://192.168.1.168:8000).
- 2. Postupujte průvodcem podle instrukcí.

| Pozřívá optimalizované nastavení v so           nainstalovaných pevných disků. (Dopo           Ručné konfigurovat nastavení krok za b | ] |
|----------------------------------------------------------------------------------------------------|---|
| asustor                                                                                                    |   |

#### Instalace použitím mobilního zařízení

1. Vyhledejte aplikaci "AiMaster" na Google Play nebo v Apple App Store. Můžete také využít čárového kódu

níže. Stáhněte a instalujte mobilní aplikaci AiMaster na vaše mobilní zařízení.

AiMaster pro Android AiMaster pro iOS

- 2. Ujistěte se, že mobilní zařízení je připojeno ke stejné lokální sítí jako NAS
- 3. Otevřete AiMaster a vyberte ikonu [+] na horní liště.

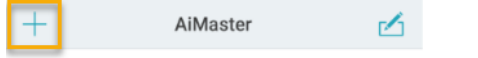

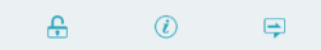

4. Vyberte **[Auto Discovery]**. AiMaster nyní prohledá lokální síť a nalezne NAS server.

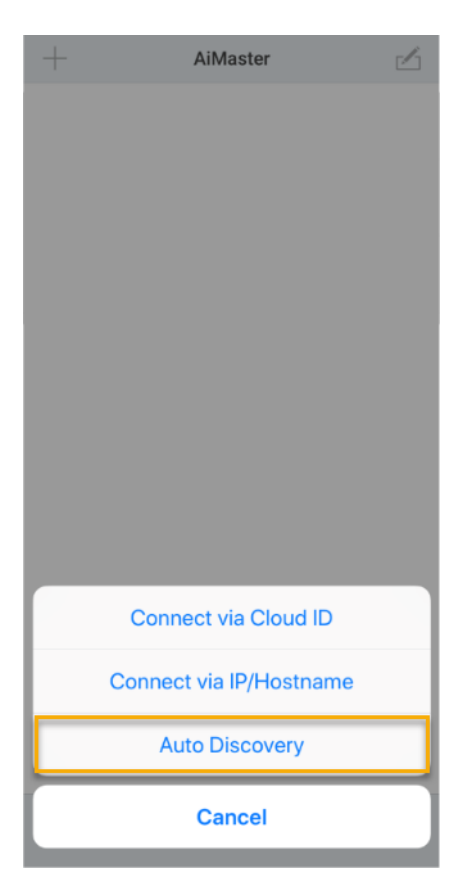

#### 5. Vyberte příslušný NAS ze seznamu.

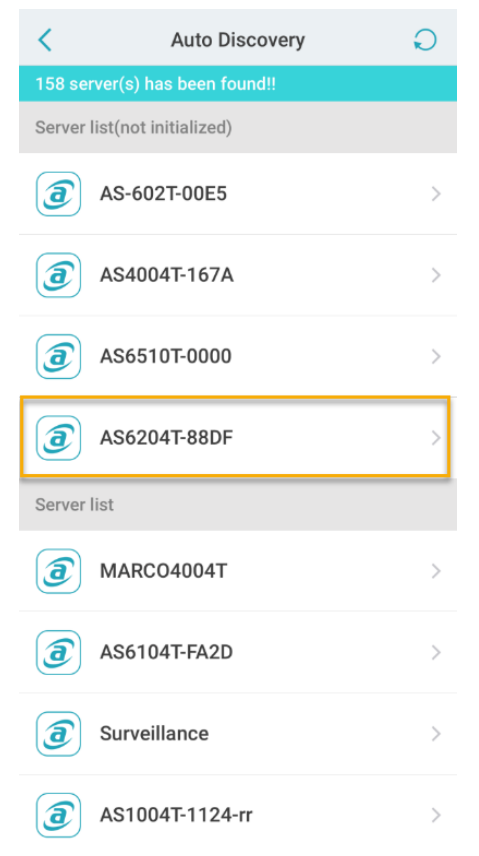

6. Vyberte **[Start Initialization]** pro zahájení inicializace. Následujte instrukce pro dokončení konfiguračního procesu.

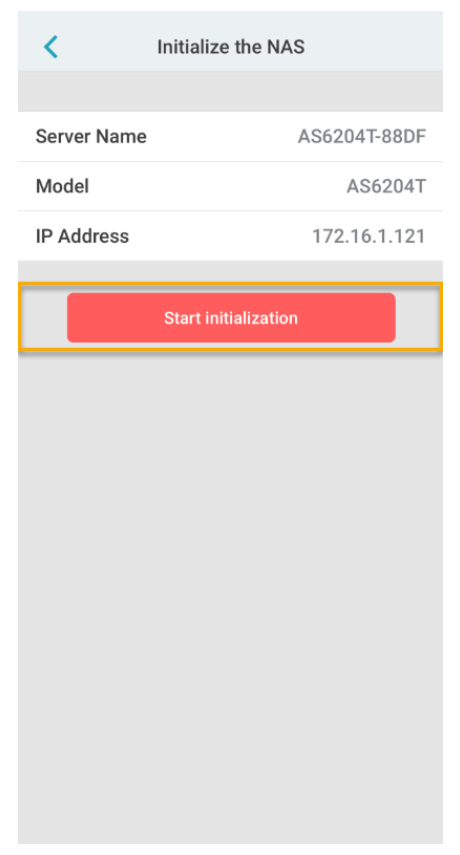

#### Vypíná se váš NAS

 Potvrďte nastavení funkcí tlačítka napájení, jak je znázorněno na obrázku níže. Pokud je tlačítko napájení stisknuté po dobu 1,5 sekundy, můžete se rozhodnout, zda chcete NAS vypnout nebo nechat vstoupit do režimu spánku. Toto nastavení může být přístup z ADM výběrem: [Settings]→[Hardware] → [Power] → [Settings].

| Settings            | • • • •                                                                                                    |
|---------------------|----------------------------------------------------------------------------------------------------|
| General             | System Energy Control Power Fan Control LCD Panel                                                                                    |
| 1 Network           | EuP Mode Configuration                                                                                                    |
| 🚯 Regional Options  | EuP (ErP) stands for Energy Using Product and is a provision created by the European Union to regulate power<br>consumption.         |
| Ø Hardware          | C Enable O Disable                                                                                                    |
| 0 Notification      | - Settings                                                                                                    |
| ADM Defender        | In the event of a power outage, enable the NAS to return to its previous state once power has been restored Enable Wake on LAN (WOL) |
| Certificate Manager | When the power button is held down for 1.5 seconds: Shut down NAS 👻                                                                  |
| ADM Update          | Power Scheduling                                                                                                    |
| Network Recycle Bin | Add Edit Remove                                                                                                    |
| K Energy Saver      | Day Power On Power Off Restart                                                                                                    |
| A EZ-Connect        |                                                                                                    |
| Manual Connect      |                                                                                                    |
| Sactory Default     |                                                                                                    |
|                     | Ample                                                                                                    |

 Podržte tlačítko napájení po dobu 1,5 sekundy. Měli byste být schopni slyšet "pípnutí" z bzučáku systému. Pusťte tlačítko napájení a NAS se vypne v závislosti na vaší konfiguraci.

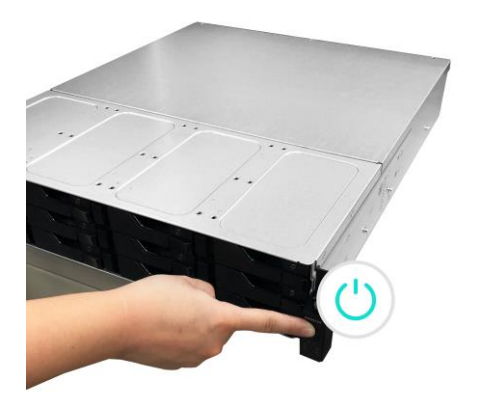

# 5.Příloha

## LED Indikátory

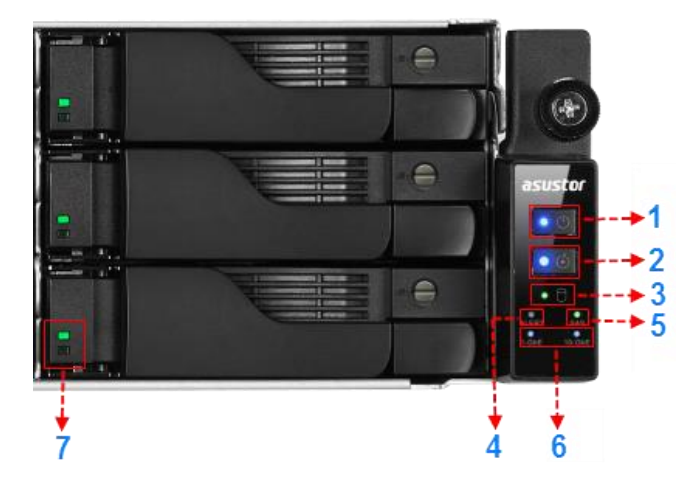

#### AS7112RDX/AS7116RDX

- 1. LED indikace napájení
- 2. LED indikace prohlídka
- 3. LED indikace stavu systému
- 4. LED indikace alarmovat
- 5. LED indikace SAS
- 6. LED indikace sítě
- 7. LED indikace pevný disk

| LED<br>indikace | Barva    | Popis        | Stav                              |
|-----------------|----------|--------------|-----------------------------------|
|                 | NA stuž  | Svítí        | Zapnuto                           |
| Napájení        | Modra    | Bliká        | probuzení z režimu spánku (S3)    |
|                 | Oranžová | Svítí        | Režim spánku (S3)                 |
| Inspection      | Modrá    | Steadily lit | Inspection light activated        |
| Svstémový       | ,        | Bliká        | Zapíná se                         |
| stav            | Zelená   | Svítí        | Systém naběhl                     |
| Alarmovat       | Červené  | Svítí        | Porucha napájení nebo ventilátoru |
| SAS             | Zelená   | Svítí        | SAS hotový                        |
| Síť             | Modrá    | Svítí        | Síťový port je připojen           |
|                 |          | Svítí        | Pevný disk připraven              |
| Pevné           | Zelená   | Bliká        | Pevný disk pracuje                |
| disky           |          | Svítí        | Problém s pevným diskem           |
|                 | Modrá    | Svítí        | Zapnuto                           |

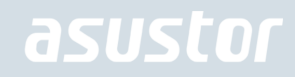

#### Pohled zezadu

#### AS7112RDX

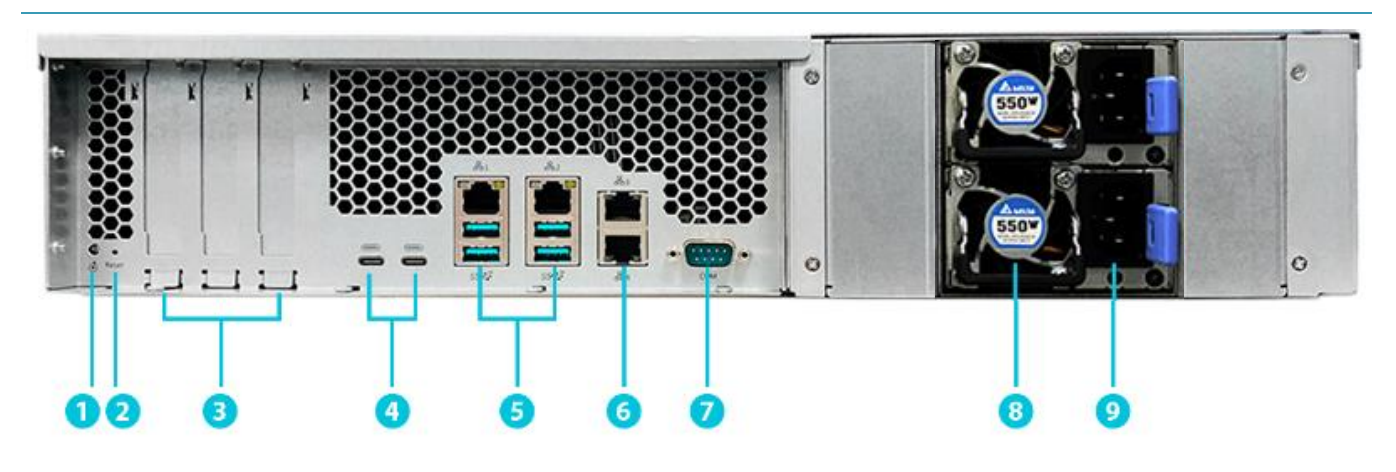

#### AS7116RDX

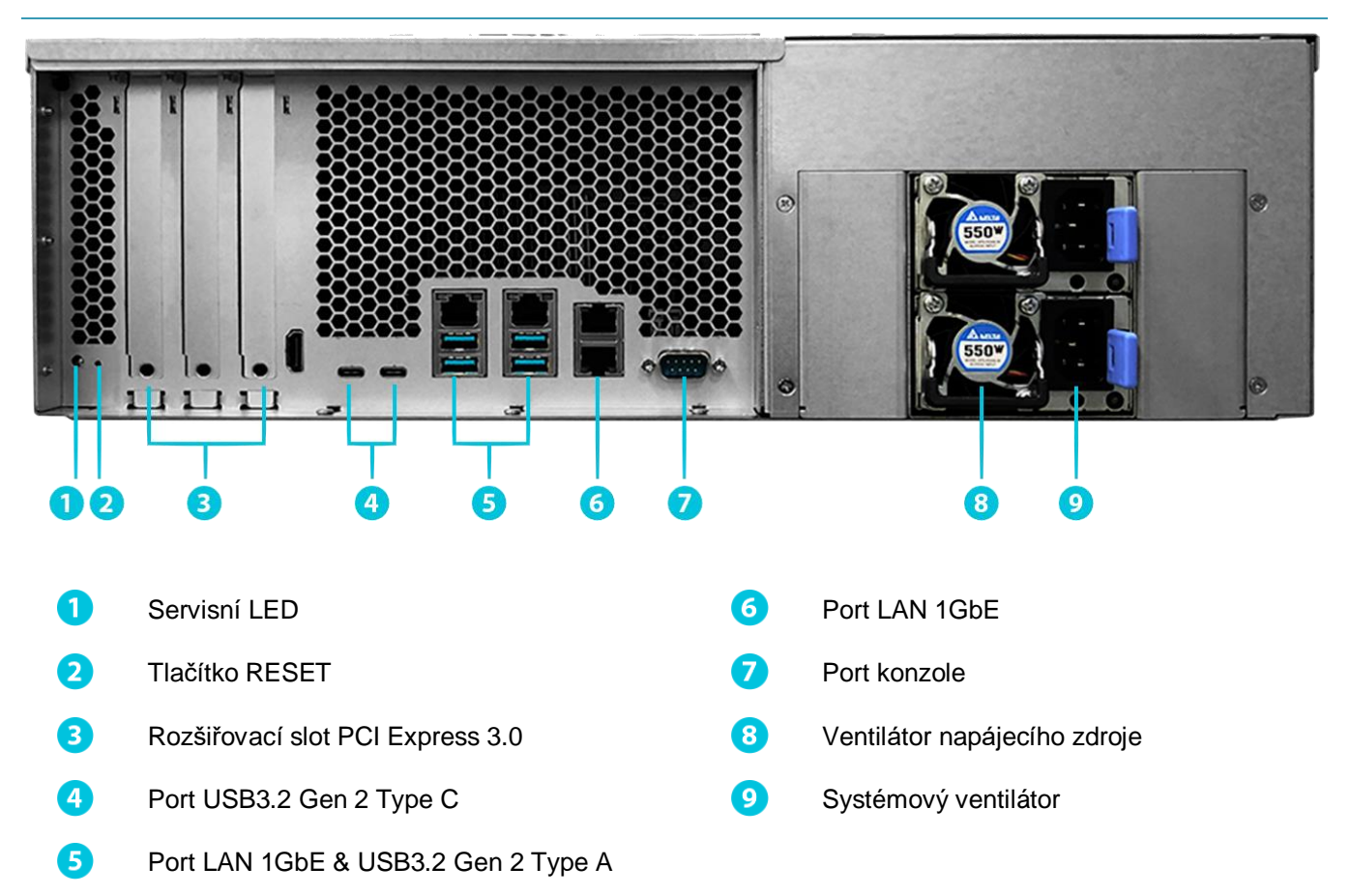

## Řešení problémů

#### Q: Proč nemohu detekovat můj ASUSTOR NAS pomocí ASUSTOR Control Center?

- A: Pokud máte potíže s detekcí svého NAS pomocí ASUSTOR Control Center, proveďte následující:
- 1. Prosím zkontrolujte síťové připojení:
- ✓ Ujistěte se, že váš počítač a Váš NAS jsou součástí stejné lokální sítě.
- Zkontrolujte, zda je LED indikátor sítě svítí Pokud zjistíte, že nesvítí, zkuste připojit ethernetový kabel k
  jinému síťovému portu nebo zkuste použít jiný ethernetový kabel.
- 2. Nejprve zakažte všechny brány firewall, které mohou být spuštěny v počítači. Pak zkuste skenování Vašeho NAS opět pomocí ASUSTOR Control Center.
- 3. Pokud stále nemůžete rozpoznat NAS, prosím připojte NAS k počítači pomocí dodaného RJ45 síťového kabelu a změňte nastavení IP v počítači.
- ✓ Vyberte [Start] → [Control Panel] → [Network and Sharing Center]

| Control Pane                 | I > All Control Panel Items | ٽ ~                                 | Search Control Panel   | P |
|------------------------------|-----------------------------|-------------------------------------|------------------------|---|
| Adjust your computer's setti | ngs                         |                                     | View by: Small icons 🔻 |   |
| 當 Administrative Tools       | E AutoPlay                  | Backup and Restore (Windows 7)      |                        |   |
| BitLocker Drive Encryption   | Color Management            | Credential Manager                  |                        |   |
| P Date and Time              | Default Programs            | 🛃 Device Manager                    |                        |   |
| Devices and Printers         | Sease of Access Center      | File Explorer Options               |                        |   |
| File History                 | Flash Player (32-bit)       | A Fonts                             |                        |   |
| HomeGroup                    | 🔒 Indexing Options          | 🖉 Infrared                          |                        |   |
| Intel® HD Graphics           | 😒 Internet Options          | Keyboard                            |                        |   |
| 🛊 Language                   | Mouse                       | Network and Sharing Center          |                        |   |
| Phone and Modem              | Power Options               | Programs and Features               |                        |   |
| Recovery                     | 🔗 Region                    | 🐻 RemoteApp and Desktop Connections |                        |   |
| Security and Maintenance     | N Sound                     | Speech Recognition                  |                        |   |
| Storage Spaces               | Sync Center                 | 🔛 System                            |                        |   |
| Taskbar and Navigation       | Troubleshooting             | & User Accounts                     |                        |   |
| Windows Defender Firewall    | Windows Mobility Center     | Windows To Go                       |                        |   |

Klikněte na [Change adapter settings] v levé části panelu.

| Network and Sharing Center             |                                                         |                                         | - [                  | ; c |
|----------------------------------------|---------------------------------------------------------|-----------------------------------------|----------------------|-----|
| $ ightarrow ~ \uparrow $ 🛂 > Control P | nel > All Control Panel Items > Network and Sharing Cer | nter 🗸 Ö                                | Search Control Panel | ۶   |
| Control Panel Home                     | View your basic network information and s               | set up connections                      |                      |     |
| Change adapter settings                | View your active networks                               |                                         |                      |     |
| Change advanced sharing                | 網路                                                      | Access type: Internet                   |                      |     |
| settings                               | Public network                                          | Connections: Q 乙太網路                     |                      |     |
|                                        | Change your networking settings                         |                                         |                      |     |
|                                        | Set up a new connection or network                      |                                         |                      |     |
|                                        | Set up a broadband dial-up or VPN connecti              | on: or set up a router or access point. |                      |     |
|                                        |                                                         |                                         |                      |     |
|                                        | Troubleshoot problems                                   |                                         |                      |     |
|                                        | Diagnose and repair network problems, or get            | t troubleshooting information.          |                      |     |
|                                        |                                                         |                                         |                      |     |
|                                        |                                                         |                                         |                      |     |
|                                        |                                                         |                                         |                      |     |
|                                        |                                                         |                                         |                      |     |
| See also                               |                                                         |                                         |                      |     |
| HomeGroup                              |                                                         |                                         |                      |     |
| Infrared                               |                                                         |                                         |                      |     |
| Internet Options                       |                                                         |                                         |                      |     |
|                                        |                                                         |                                         |                      |     |

Pravým tlačítkem klikněte na [Local Area Connection] a vyberte [Properties].

| 🔮 Network Conn                                                  | ections                                             |    |
|-----------------------------------------------------------------|-----------------------------------------------------|----|
| $\leftarrow \  \  \rightarrow \  \   \checkmark \  \   \Lambda$ | 😰 « Network and Internet > Network Connections >    | ò  |
| Organize 🔻                                                      | Disable this network device Diagnose this connectio | 'n |
| Ethern<br>2016ad                                                | t<br>com                                            |    |
| Intel(R                                                         | 👽 Disable                                           |    |
|                                                                 | Status                                              |    |
|                                                                 | Diagnose                                            |    |
|                                                                 | 💎 Bridge Connections                                |    |
|                                                                 | Create Shortcut                                     |    |
|                                                                 | 💎 Delete                                            |    |
|                                                                 | 💎 Rename                                            |    |
|                                                                 | Properties                                          |    |
|                                                                 | -                                                   |    |

✓ V poli [Networking] vyberte [Internet Protocol Version 4 (TCP/IPv4)] a klikněte na [Properties].

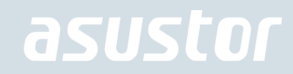

| Ethernet Properties                                          | ×   |
|--------------------------------------------------------------|-----|
| Networking                                                   |     |
| Connect using:                                               |     |
| Intel(R) 82574L Gigabit Network Connection                   |     |
| <u>C</u> onfigure                                            |     |
| This connection uses the following items:                    | _   |
| Client for Microsoft Networks                                | •   |
| File and Printer Sharing for Microsoft Networks              |     |
| QoS Packet Scheduler                                         |     |
| Internet Protocol Version 4 (TCP/IPv4)                       |     |
| Microsoft Network Adapter Multiplexor Protocol               | 1.1 |
| Microsott LLDP Protocol Driver                               |     |
|                                                              |     |
|                                                              | _   |
| Install Uninstall Properties                                 |     |
| Description                                                  |     |
| Transmission Control Protocol/Internet Protocol. The default |     |
| wide area network protocol that provides communication       |     |
| GUIVAS GIVENE ELECTOR I ICUTOL I ICUTOLICA.                  |     |
|                                                              |     |
| OK Carcel                                                    |     |
| Calco                                                        |     |

V poli [General] vyberte [Use the following IP address]. Nastavete [IP address] na 169.254.1.10 a [Subnet mask] na 255.255.0.0 a klikněte na [OK].

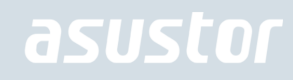

| Internet Protocol Version 4 (TCP/IPv4) Properties                                                                                                    |                                         |  |  |  |  |  |  |  |  |
|----------------------------------------------------------------------------------------------------|-----------------------------------------|--|--|--|--|--|--|--|--|
| General                                                                                                    |                                         |  |  |  |  |  |  |  |  |
| You can get IP settings assigned automatically if your network supports this capability. Otherwise, you need to ask your network administrator for the appropriate IP settings. |                                         |  |  |  |  |  |  |  |  |
| O Obtain an IP address automatically                                                                                                    |                                         |  |  |  |  |  |  |  |  |
| O Use the following IP address:                                                                                                    |                                         |  |  |  |  |  |  |  |  |
| IP address:                                                                                                    | 169.254.1.10                            |  |  |  |  |  |  |  |  |
| Subnet mask:                                                                                                    | 255.255.0.0                             |  |  |  |  |  |  |  |  |
| Default gateway:                                                                                                    |                                         |  |  |  |  |  |  |  |  |
| Obtain DNS server address automatically                                                                                                    |                                         |  |  |  |  |  |  |  |  |
| Use the following DNS server add                                                                                                    | Use the following DNS server addresses: |  |  |  |  |  |  |  |  |
| Preferred DNS server:                                                                                                    |                                         |  |  |  |  |  |  |  |  |
| Alternate DNS server:                                                                                                    |                                         |  |  |  |  |  |  |  |  |
| Validate settings upon exit Advanced                                                                                                    |                                         |  |  |  |  |  |  |  |  |
|                                                                                                    | OK Cancel                               |  |  |  |  |  |  |  |  |

#### ✓ Otevřete ASUSTOR Control Center pro skenování NAS.

| ACC (ASUSTOR     | Control Center) |          |                  |                   |            |            | - 🗆 X     |
|------------------|-----------------|----------|------------------|-------------------|------------|------------|-----------|
| asust            | Oſ              |          |                  |                   |            |            | Čeština 🗸 |
| 0                | А               | <        | <b>†</b>         | ി                 | ۲          |            |           |
| Skenovat         | Otevřít         | Připojil | Aktualizace ADN  | A Služba          | Akce       |            |           |
| Název            | I IP I          | Model    | Sériové číslo 🔺  | MAC adresa        | ADM verze  | Stav       | Povolit   |
| AS6208T-80F7     | 172.16.2.35     | AS6208T  | AS16066210TM0007 | 10:bf:48:8b:80:f7 | 3.4.1.R7Q6 | Připravený |           |
| AS3202T-LEO      | 172.16.9.116    | AS3202T  | AS16073204TM0003 | 10:bf:48:9b:86:99 | 3.4.3.B9R1 | Připravený |           |
| AS6102T-87CE-MM  | 172.16.2.24     | AS6102T  | AS16076104TM0341 | 10:bf:48:8b:88:64 | 3.4.2.R932 | Připravený |           |
| AS6204T-88DF     | 172.16.1.121    | AS6204T  | AS16076204TM0144 | 10:bf:48:8b:88:df | 3.4.0.R7N3 | Připravený |           |
| AS6204R          | 172.16.10.130   | AS6204R  | AS16076212RM0006 | 10:bf:48:8b:8b:bf | 2.6.2.R6L2 | Připravený |           |
| Surveillance     | 172.16.2.179    | AS6204R  | AS16076212RM0009 | 10:bf:48:8b:8b:b8 | 2.7.3.RHQ3 | Připravený |           |
| AS-6212R-S       | 172.16.10.31    | AS6212R  | AS16076212RM0011 | 10:bf:48:8b:8b:9b | 3.5.0.A9G1 | Připravený |           |
| AS4004T-Jean     | 172.16.1.62     | AS4004T  | AS20180620TM0215 | 00:51:82:11:22:02 | 3.4.3.B9G1 | Připravený |           |
| AS5110T-5129-S   | 172.16.2.77     | AS5110T  | AS25015110TM0000 | 20:14:12:10:51:2b | 3.4.2.R932 | Připravený |           |
| AS7008T-00r01-ri | 172.16.2.10     | AS7008T  | AS87654321TM3333 | 20:14:08:27:00:01 | 3.5.0.A9G1 | Připravený |           |
| AS6202T-AAA      | 172.16.2.105    | AS6202T  | ASUSTORRDTEST    | 20:15:07:13:62:04 | 3.3.1.RIH2 | Připravený |           |
| AS-604T-vivian   | 172.16.1.109    | AS-604T  | AT1207608MB0047  | 10:bf:48:89:c4:2e | 3.5.0.A9R1 | Připravený |           |
| AS-604T-C534     | 172.16.2.218    | AS-604T  | AT1207608MB00EA  | 10:bf:48:89:c5:33 | 3.4.3.B9K1 | Připravený |           |

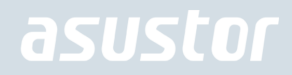

 V případě, že výše uvedenými postupy se nepodařilo vyřešit problém, obraťte se na místního prodejce nebo ASUSTOR ASUSTOR zákaznický servis <u>http://support.asustor.com</u>. Můžete také využít prohlížení <u>ASUSTOR</u> <u>Knowledgebase</u>..

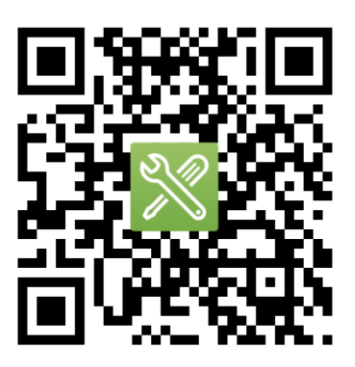

SUPPORT.ASUSTOR.COM